## **INSTRUCTIONS FOR AUTHY FOR PC/MAC**

Authy offers a Chrome browser extension you will need to download to your secure, personal computer. You should only use this option if the computer cannot be accessed by other users.

• The extension download can be found at <a href="https://authy.com/download">https://authy.com/download</a>. Click on the icon under "Use Authy in your Chrome browser".

| 🚫 Α U Τ Η Υ | APP FEATURES • 2FA GUIDES HELP BLOG DEVELOPERS • | DOWNLOAD                                                                                                    |
|-------------|--------------------------------------------------|----------------------------------------------------------------------------------------------------|
|             | Download Authy                                   |                                                                                                    |
|             |                                                  |                                                                                                    |
|             | Mobile                                           | ····<br>                                                                                                    |
|             | CETITION<br>Google Play                          | Authy<br>Powered by<br>Twilio<br>Build 2FA into your<br>applications with<br>Twilio APIs.<br>TALK TO SALES<br>Learn more about 2FA API |
| ·           | Chrome                                           | Access the <u>Dashboard</u>                                                                                                    |
|             | Use Authy in your Chrome browser                 |                                                                                                    |

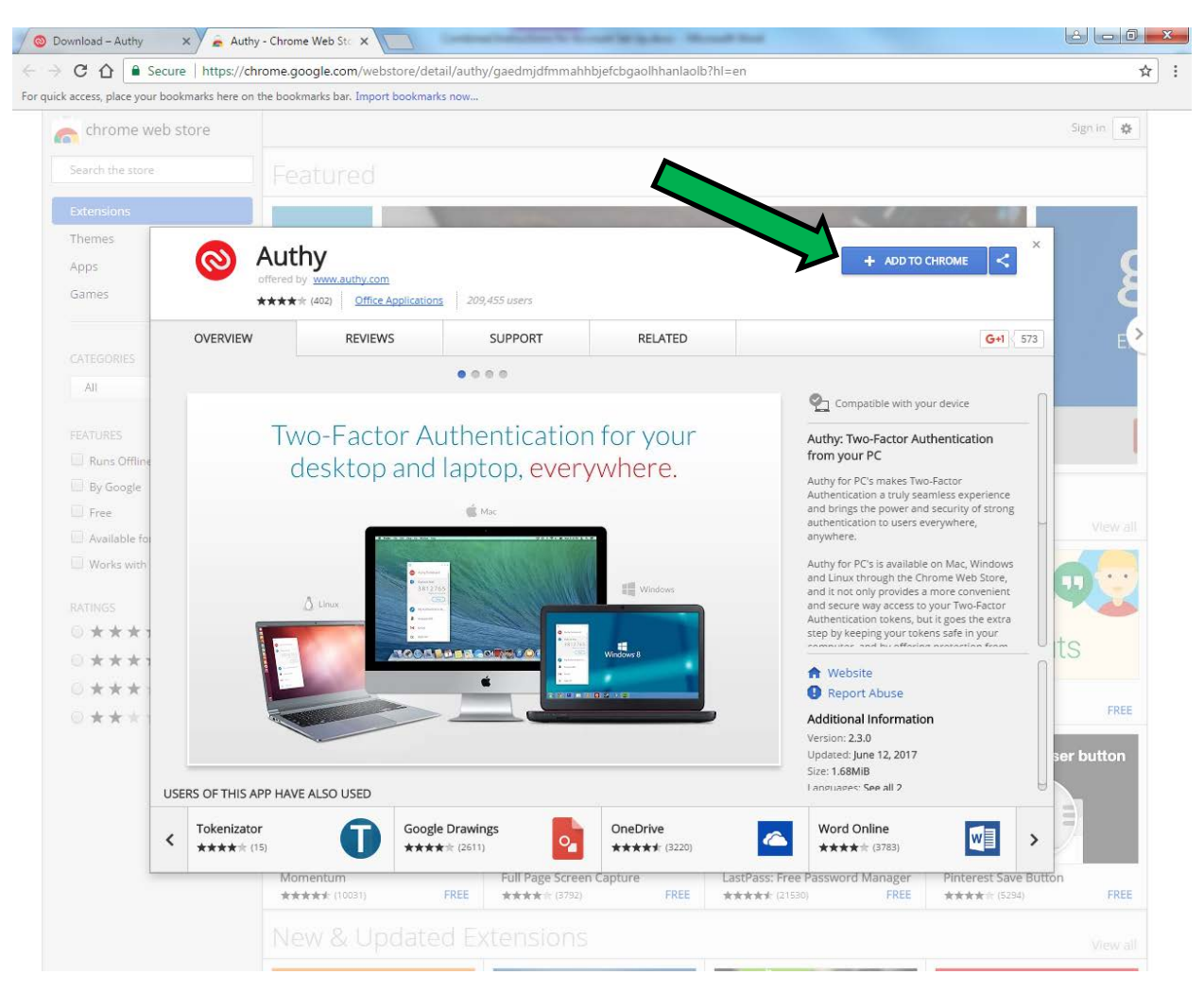

• On the following screen, click the "Add To Chrome" button.

• In the pop-up box that appears, click the "Add app" button.

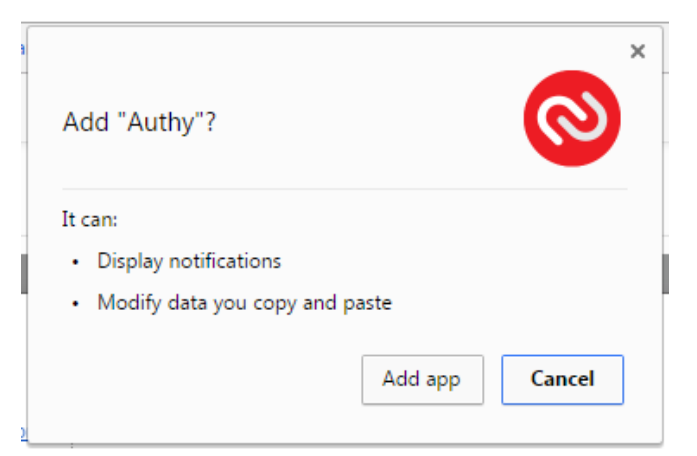

• On the next screen, click the Authy icon.

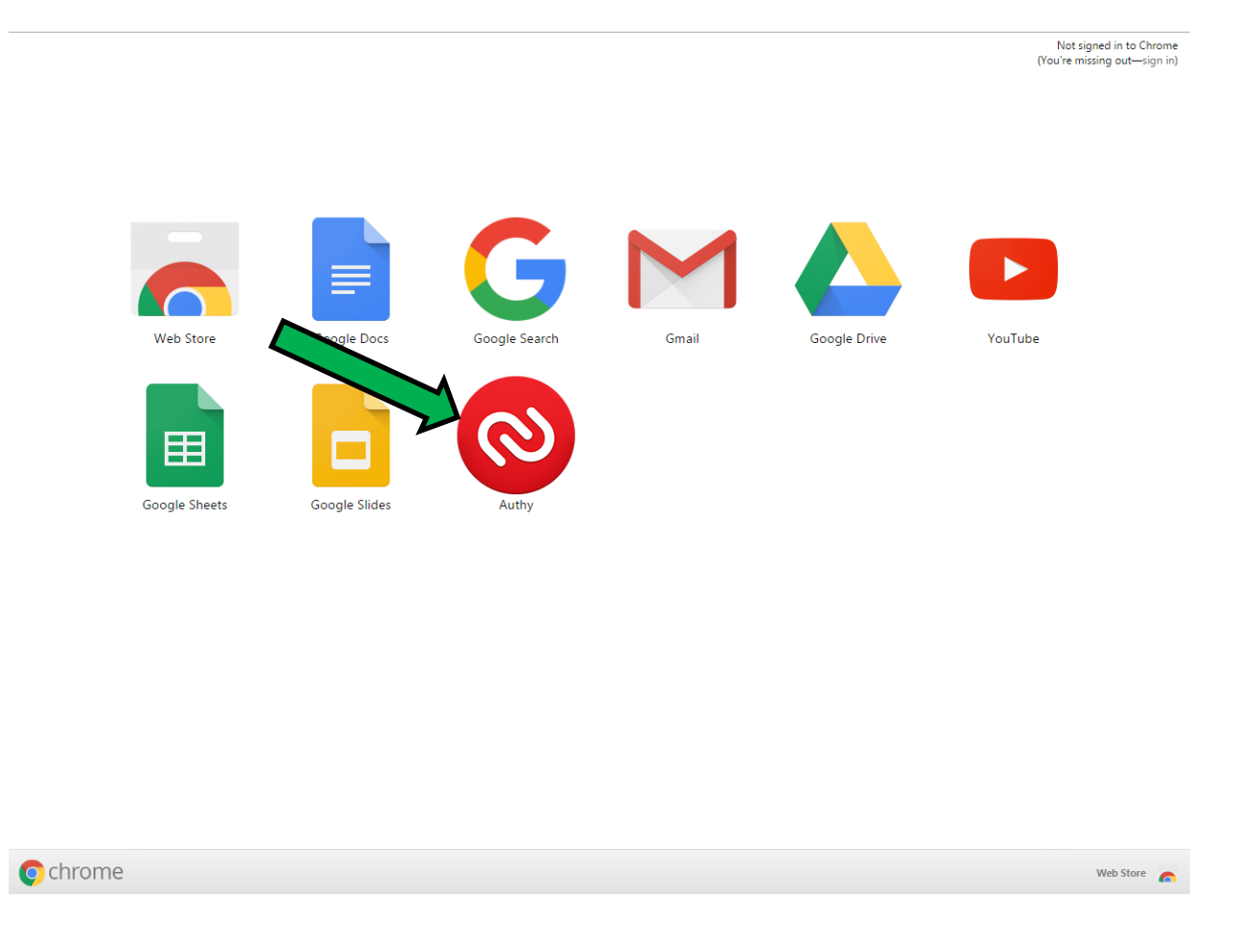

• A pop-up box will appear entitled "Computer Set Up". Enter your cellphone number and click the "OK" button. (If you do not have a cellphone number, you may enter a landline phone number instead.)

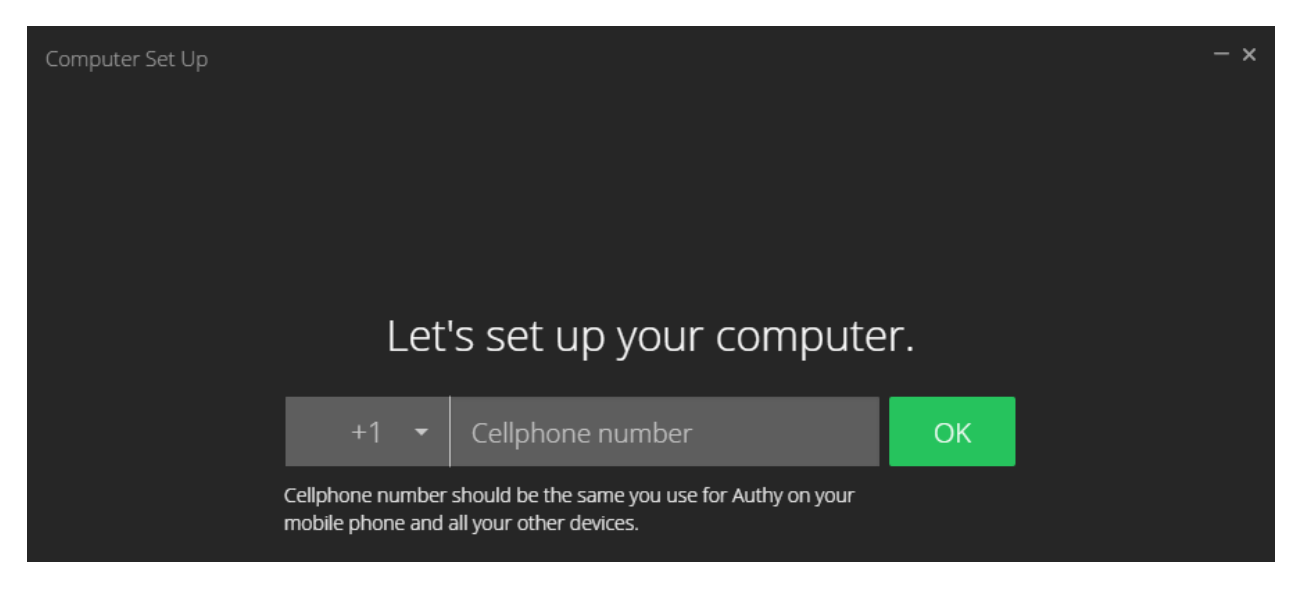

• The pop-up box will appear again with a new field added. Enter your email address and click the "OK" button.

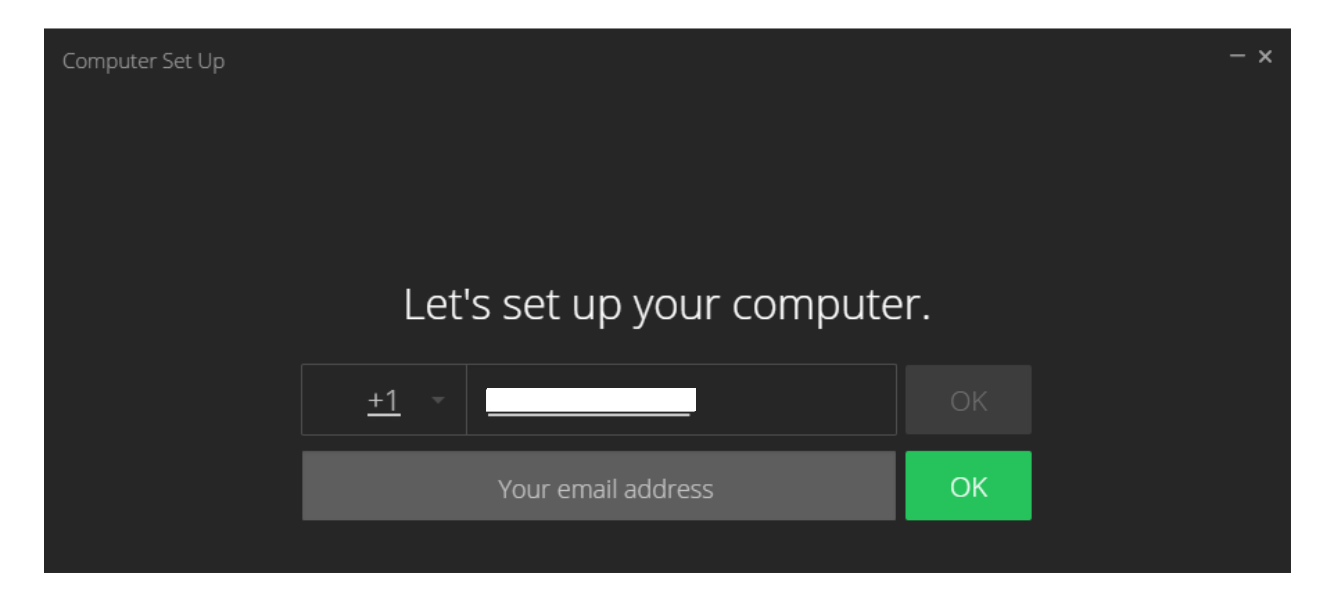

• The pop-up box will now display your contact information. Select a method by which to verify your account. Click the "SMS" message if you want to receive a registration code via text message. Click the "Call" button if you want to receive a registration code via phone call. If you are using a landline telephone, be sure to select "Call".

| Computer Set Up |                           |     | - × |
|-----------------|---------------------------|-----|-----|
|                 | Let's set up your compute | er. |     |
|                 | <u>+1</u> -               |     |     |
|                 | @gmail.com                |     |     |
|                 |                           |     |     |
|                 | Verify my identity via:   |     |     |
|                 | 🦿 Call 💭 SMS              |     |     |
|                 |                           |     |     |

• If you selected to receive a registration code via SMS (text), the following screen will appear. Enter the code received on your cellphone in the "Enter your registration pin" field.

| Verify my i | dentity via: |                             |
|-------------|--------------|-----------------------------|
| 🥄 Call      | SMS          | We are sending you an SMS.  |
|             | 2-2          | Enter your registration pin |

• If you selected to receive a registration code via Call (phone), the following screen will appear. Enter your registration code when prompted by the automated telephone call.

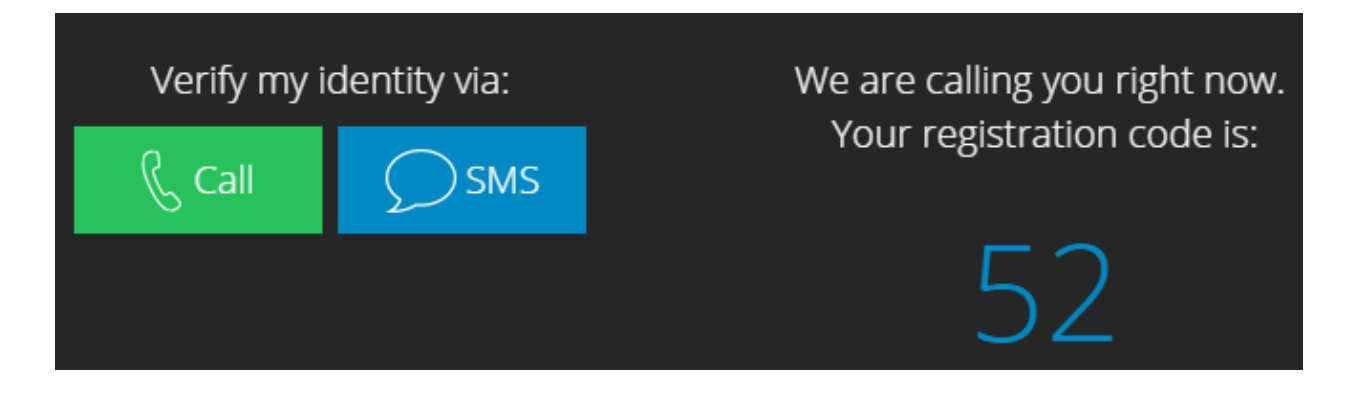

Once you have entered your registration code, the "Computer Set Up" box will vanish and a new pop-up box will appear. Click on the <a href="https://www.uper.com">www.uper.com</a> icon in the upper left-hand corner.

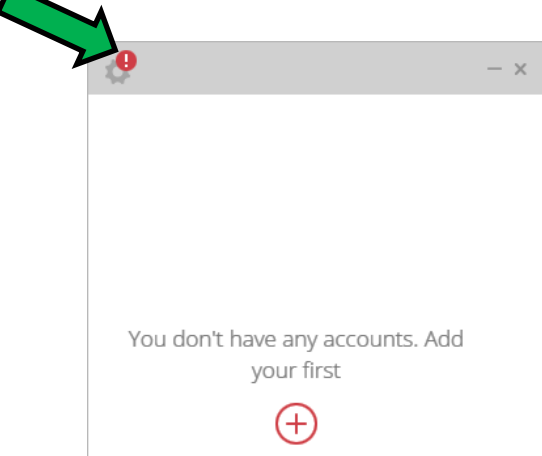

• An Account Set Up box will appear. Enter a password in the "Master password" field and click <u>Set</u>. The Account Set Up box will reappear and require you to re-enter your password. Once you have re-entered your password, click <u>Save</u>. Once the Account Set Up box reappears, click "Add Authenticator Account".

| Account                                                                      | External Accounts Dev                                                                           | – x<br>vices             |
|------------------------------------------------------------------------------|-------------------------------------------------------------------------------------------------|--------------------------|
| Cellphone number                                                             | +1                                                                                              | Edit                     |
| Email                                                                        |                                                                                                 | Edit                     |
| Authy ID                                                                     |                                                                                                 |                          |
| Master password                                                              | No password                                                                                     | <u>Set</u>               |
|                                                                              | You don't have a password yet. It's impo<br>one to keep your accounts safe on your              | rtant to set<br>desktop. |
| For extra security Extension. It prote lets you access you Install extension | and convenience install our Chrome<br>cts you against phishing attacks and<br>ur tokens faster. |                          |
| Add Authenticator Acco                                                       | ount Backups                                                                                    | s & Sync 🗌               |

• The following box will appear.

| < ><br>Account                                           | External Accounts                                   | – ×<br>Devices                            |
|----------------------------------------------------------|-----------------------------------------------------|-------------------------------------------|
| New                                                      | v Authenticator Acc                                 | ount                                      |
| You can add any acco<br>Gmail, Facebook, Dro             | ount that uses google au<br>opbox, Evernote and mai | uthenticator such as ny more using Authy. |
| For the time being, w<br>can add accounts by<br>website. | e can't add by scanning<br>entering the code that y | a qr code, but you<br>you get from the    |
| Enter Cod                                                | e                                                   | Add Account                               |
|                                                          |                                                     |                                           |
| 🕀 Add Authenticator                                      | Account                                             | Backups & Sync 🗌                          |

• Without closing the "New Authenticator Account" box, open a separate tab in Google Chrome. Access the Florida Board of Bar Examiners website and click the "Create an Account" link located in the upper right-hand corner.

| **                                               | Create                                                                                                    | an Account        | Login |
|--------------------------------------------------|----------------------------------------------------------------------------------------------------|-------------------|-------|
|                                                  | Florida Board of Bar Examiners                                                                                                    | Search            | Q     |
| LEBERS OF ALL ALL ALL ALL ALL ALL ALL ALL ALL AL | In Florida, the admission of attorneys to the practice of law is a judicial function. This board is<br>an administrative agency of the Supreme Court of Florida created by the Court to handle<br>matters of bar admission. The primary purpose of the character and fitness screening before<br>admission to The Florida Bar is to protect the public and safeguard the judicial system. The<br>primary purpose of the bar examination is to ensure that all who are ultimately admitted have<br>demonstrated minimum technical competence. In order to be admitted in Florida, an applicant<br>must have proof of good moral character and must successfully complete the Florida Bar<br>Examination. | Latest Ne         |       |
| Home                                             | This site offers answers to frequently asked questions (FAQ) about the admissions process, provides access to the Rules of the Supreme Court Relating to Admissions to The Bar and links to                                                                                                    | New<br>Applicants | 5     |
| Admission<br>Requirements                        | other agencies with useful information. Additionally, the site provides access to a program for<br>completing the Bar Application online and for printing Bar Application supporting forms.<br>You are encouraged to read and review the Admission Requirements prior to proceeding to the                                                                                                    | click the link b  | elow  |

• As directed, select the appropriate checklist for your current status.

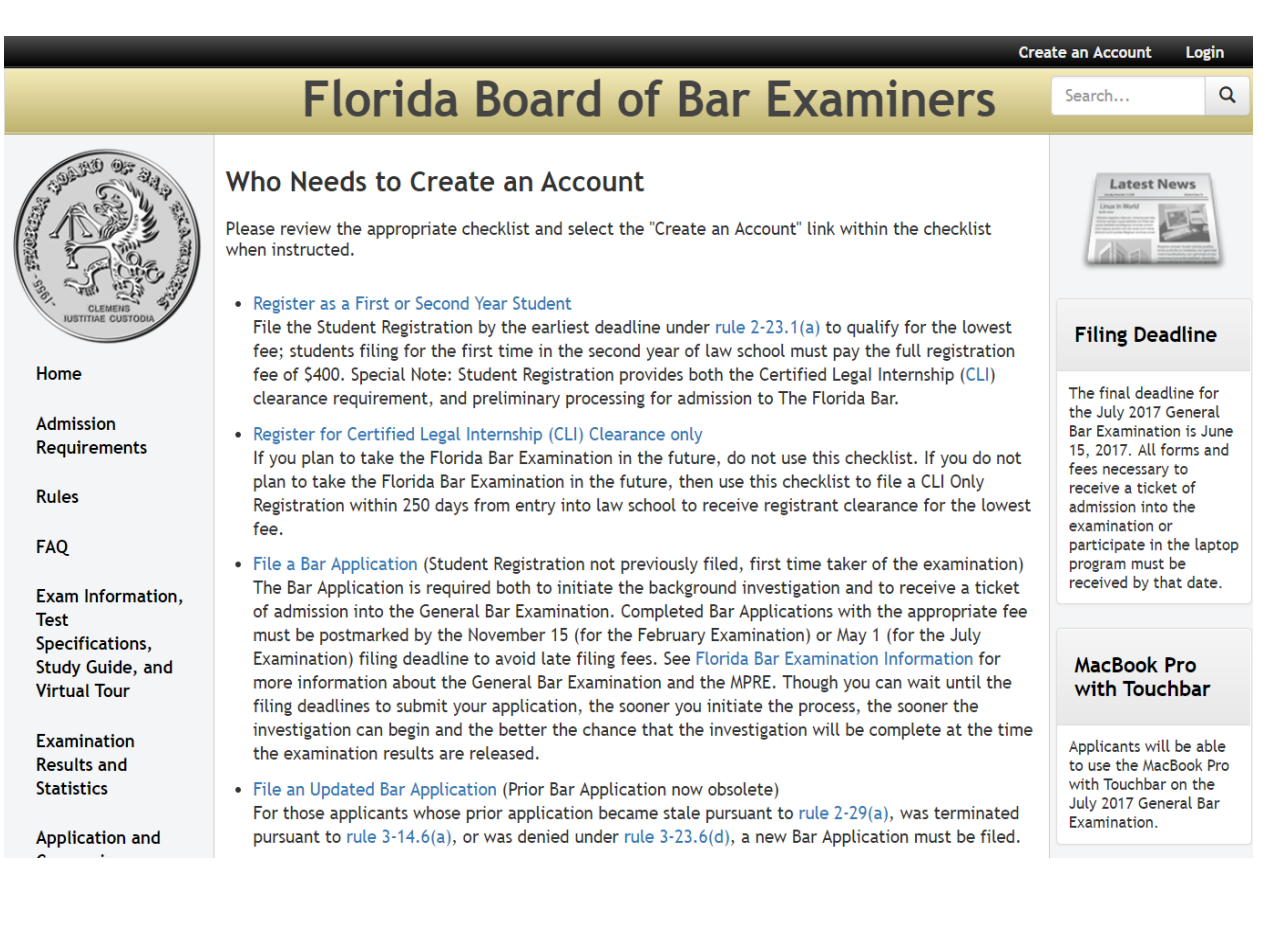

 After reviewing the checklist, and once you have read the Introduction to Online Bar Application in Step 3 of the checklist, click on the "Create an Account" link.

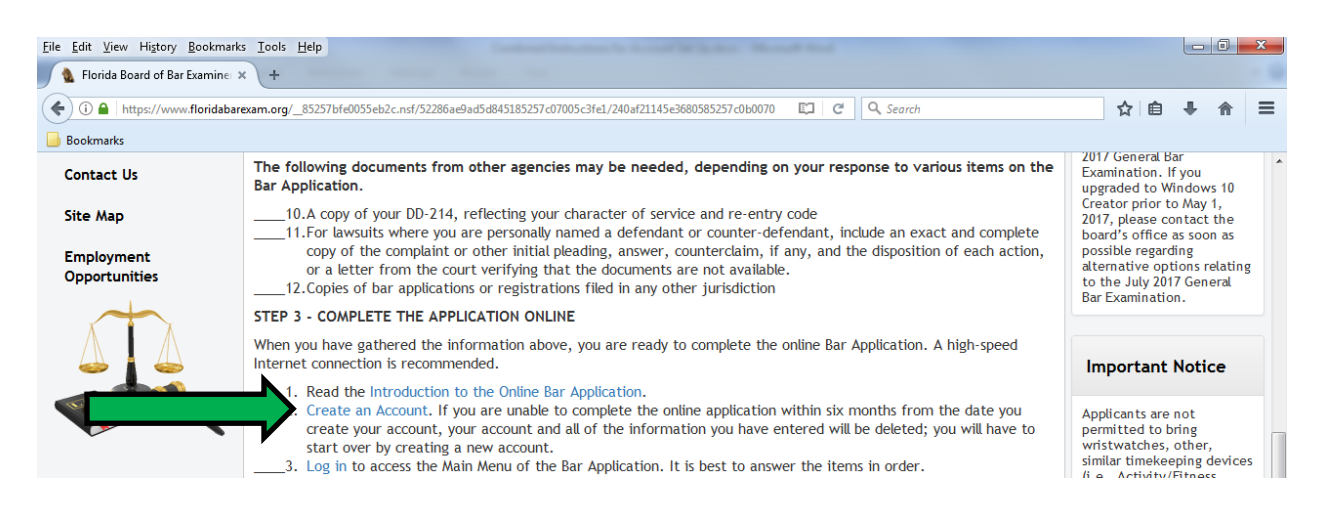

• Enter the required information and click the "Submit" button.

| Florid                                                                                                    | a Board of Bar Examiners                                                                                                    |
|----------------------------------------------------------------------------------------------------|----------------------------------------------------------------------------------------------------|
| Procedure for Creating An Account<br>Fields preceded with an " are required                                                                                                    |                                                                                                    |
| <ul> <li>Your Username must be an email address. It will be<br/>Your Password can be any combination of letters,<br/>information, we encourage you to use a Password</li> <li>Be sure to store your Username and Password in a<br/>Bar Application.</li> <li>The Board of Bar Examiners will not access any in</li> <li>After you enter all information and click the "Sub<br/>Authentication app set up on your smart device an<br/>checklist.</li> <li>After you have registered your account and loggee<br/>list of scratch codes that can be used in the event</li> </ul> | e used to uniquely identify you. It must not have more than 50 characters.<br>numbers and symbols. It is case-sensitive and must contain at least six characters, but not more than twenty. To further secure your personal<br>that is not easily guessed (i.e., don't use your name or birthday).<br>secure, accessible place. Your information is securely maintained in this program and accessible only by you until you complete and finally print your<br>formation, including your Password or Username, while you are completing the online Bar Application.<br>mit" button, a pop-up box will appear which will require you to enter a Two Factor Authentication token. You should have the Two Factor<br>id have your smart device on hand before clicking "Submit." If you need assistance with Two Factor Authentication, refer back to Step 3 of the<br>d in, click on the "Profile" link at the top-right corner of your screen, where you will find a button that says "Scratch Codes." Click this button to see a<br>you lose the smart device that is linked to your account for Two Factor Authentication. Be sure to store these codes in a secure, accessible place. |
| Title                                                                                                    | •                                                                                                    |
| *First Name                                                                                                    |                                                                                                    |
| Middle Name                                                                                                    |                                                                                                    |
| *Last Name                                                                                                    |                                                                                                    |
| Suffix                                                                                                    | •                                                                                                    |
| *Mobile Phone                                                                                                    |                                                                                                    |
| *Username                                                                                                    |                                                                                                    |
| *Password ®                                                                                                    |                                                                                                    |
| **Confirm Password                                                                                                    |                                                                                                    |
| Submit Cancel                                                                                                    |                                                                                                    |

• A pop-up box will appear entitled "Set Up Two Factor Authentication".

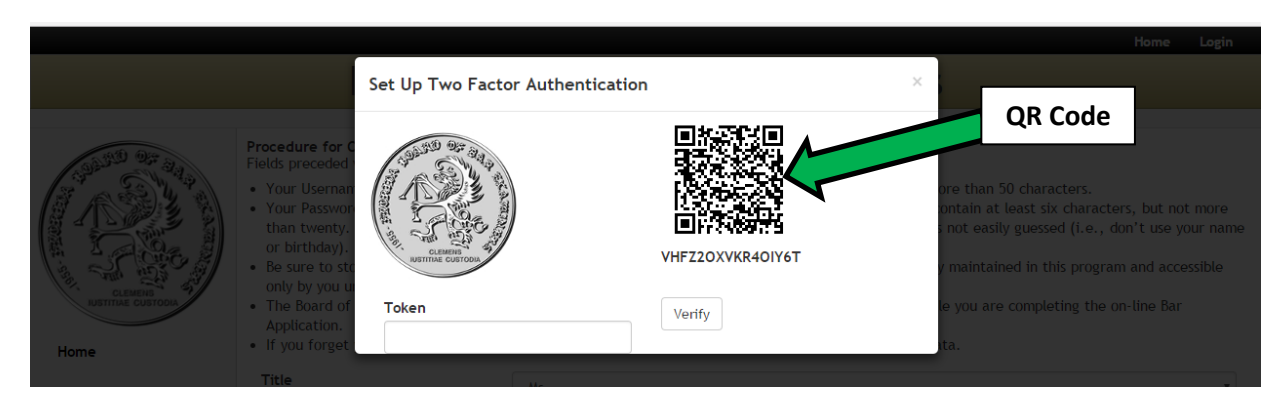

Copy the alphanumeric code found directly under the QR Code (and directly above the "Verify" button). Without closing the Florida Board of Bar Examiners website, re-open the "New Authenticator Account" box in Authy. Enter the alphanumeric code from the "Set Up Two Factor Authentication" box into the "Enter Code" field and click the "Add Account" button.

| <>><br>2                                                 | 2 Ra                                                  | - ×                                         |
|----------------------------------------------------------|-------------------------------------------------------|---------------------------------------------|
| Account                                                  | External Accounts                                     | Devices                                     |
| New                                                      | Authenticator Acc                                     | ount                                        |
| You can add any acco<br>Gmail, Facebook, Dro             | ount that uses google au<br>opbox, Evernote and mar   | thenticator such as<br>ny more using Authy. |
| For the time being, w<br>can add accounts by<br>website. | e can't add by scanning a<br>entering the code that y | a qr code, but you<br>ou get from the       |
| VHFZ2OX                                                  | /KR4OIY6T                                             | Add Account                                 |
| Add Authenticator                                        | Account                                               | Backups & Sync                              |

• A pop-up box will appear entitled "Select a Logo". Select the logo you want to associate with your Florida Board of Bar Examiners account. Specify a 6-digit token length, enter a name for the account, and click the "Done" button.

| < ><br><u>S</u>      | <u>ara</u>                | - ×                 |
|----------------------|---------------------------|---------------------|
| Account              | External Accounts         | Devices             |
|                      | Select a Logo             |                     |
| Your account has bee | n added. Now select a log | o for this account. |
| Generic Blac         | ck                        | <u>۸</u>            |
| Generic Blue         | e                         |                     |
| Seneric Gre          | en                        | -                   |
| Token length: 🕜 🛛    | 🖲 6-digit 🔍 7-digit 🔍     | 8-digit             |
| Enter a name for     | this account              | Done                |
| Add Authenticator    | Account                   | Backups & Sync      |

• A pop-up box will appear indicating that your account has been created. Click the "Accept" button.

| Account  | External Accounts            | – ×<br>Devices |
|----------|------------------------------|----------------|
| 🥟 FBBE 🛍 |                              | ා              |
| Y        | our account has been created | d              |

• The following screen will appear. Click the "X" located in the upper right-hand corner.

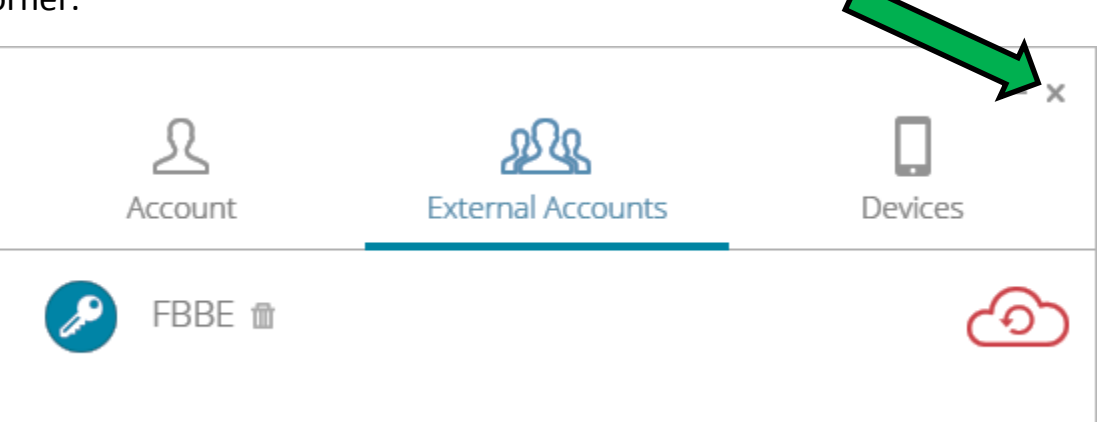

• A new pop-up box will appear that lists your account name.

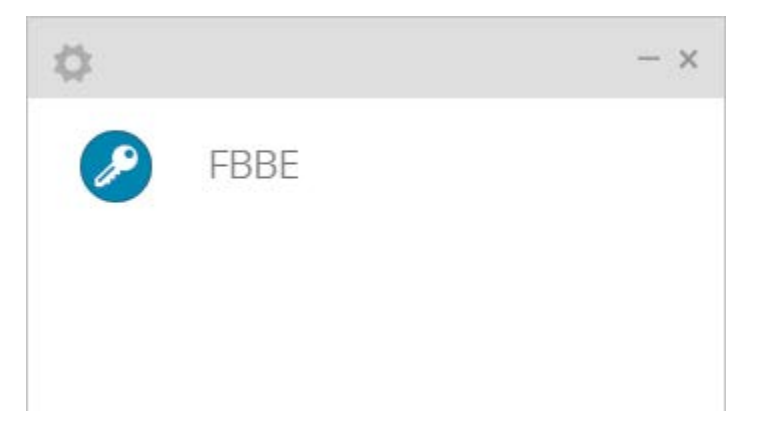

• Click on the account name and a six-digit token will appear.

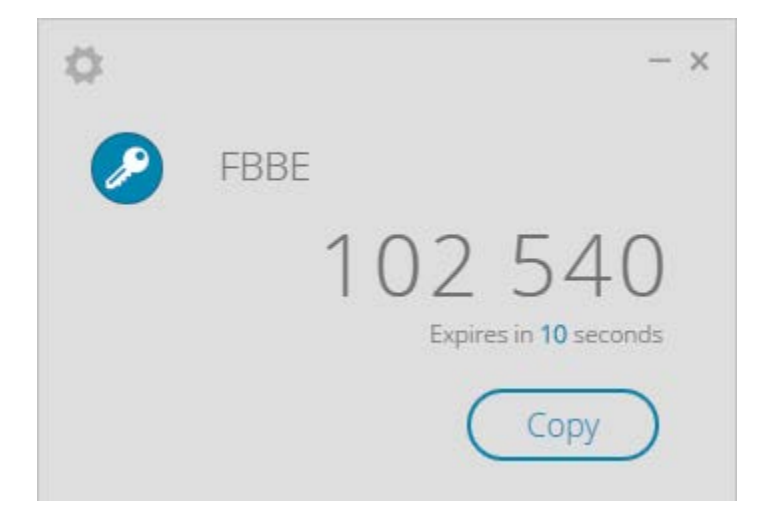

Without closing this box, re-open the Florida Board of Bar Examiners tab to access the "Set Up Two Factor Authentication" box. Enter the six-digit token generated by Authy in the "Token" field of the "Set Up Two Factor Authentication" box and click the "Verify" button. (You will only have 30 seconds to enter the token. If you were unable to enter the token within the time allotted, a new code will be generated by Authy for your use.)

|      |                                                                                                    |                   |                            |                                          | Home Login                                                                                                    |
|------|----------------------------------------------------------------------------------------------------|-------------------|----------------------------|------------------------------------------|----------------------------------------------------------------------------------------------------|
|      |                                                                                                    | Set Up Two Factor | Authentication             | ×                                        |                                                                                                    |
| Home | Procedure for C<br>Fields preceded<br>• Your Vasswor<br>than twenty.<br>or birthday).<br>Be sure to str.<br>Be sure to str.<br>only by you u<br>• The Board of<br>Application.<br>• If you forget | Token<br>102540   | VHFZ2OXVKR4OIY6T<br>Verify | ore<br>ont<br>i nc<br>/ n<br>le y<br>ta. | e than 50 characters.<br>tain at least six characters, but not more<br>ot easily guessed (i.e., don't use your name<br>naintained in this program and accessible<br>you are completing the on-line Bar |
|      | Title                                                                                                    |                   | Me                         |                                          | _                                                                                                    |

• On the Florida Board of Bar Examiners site, a pop-up message will appear indicating that you have been sent an email with a confirmation link.

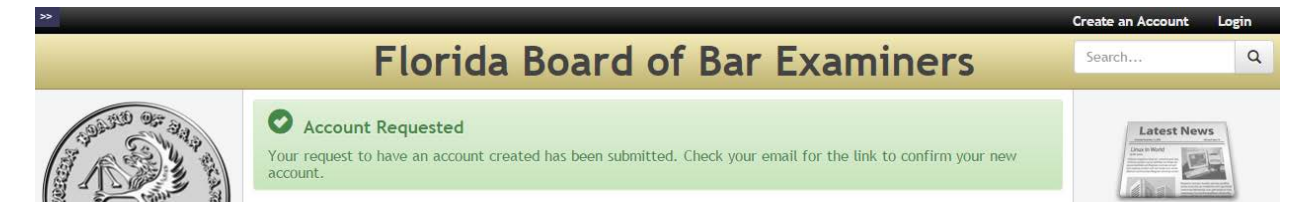

• Open the email and click the "Confirm Account" link.

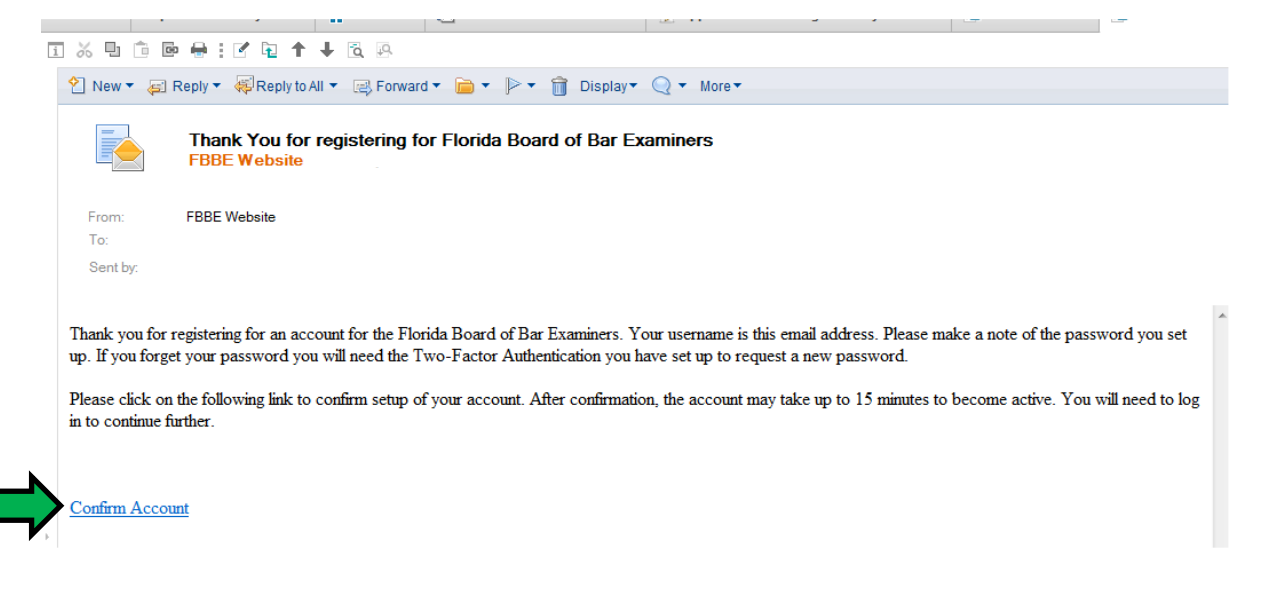

• A pop-up message will appear indicating that your account has been confirmed.

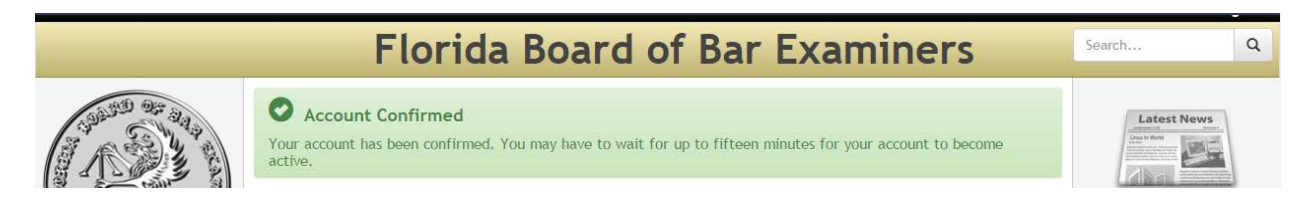

• On the Florida Board of Bar Examiners website, click the "Login" link in the upper right-hand corner.

| * |                                                                                                    | Create an Accou | ogin |
|---|----------------------------------------------------------------------------------------------------|-----------------|------|
|   | Florida Board of Bar Examiners                                                                                                    | Search          | ۹    |
|   | In Florida, the admission of attorneys to the practice of law is a judicial function. This board is an administrative agency<br>of the Supreme Court of Florida created by the Court to handle matters of bar admission. The primary purpose of the<br>character and fitness screening before admission to The Florida Bar is to protect the public and safeguard the judicial<br>system. The primary purpose of the bar examination is to ensure that all who are ultimately admitted have demonstrated<br>minimum technical competence. In order to be admitted in Florida, an applicant must have proof of good moral<br>character and must successfully complete the Florida Bar Examination. | Latest News     |      |

• Enter your username and password, and then click the "Login" button.

| »»                                        |                                                                                                    |                        | Create an Account                                                  | Login                    |
|-------------------------------------------|----------------------------------------------------------------------------------------------------|------------------------|--------------------------------------------------------------------|--------------------------|
|                                           | Florida                                                                                                    | Board of Bar Examiners | Search                                                             | Q                        |
|                                           | Login<br>Please enter your username and pass<br>If you don't have a User Name and pa<br>then you need to return to our Home<br>Forms." | Latest News            |                                                                    |                          |
| CLEMENS<br>USTITIAE CUSTODIA              | Please enter your username and pass                                                                                                    | New Applican           | ts                                                                 |                          |
| Home                                      | Username:                                                                                                    |                        | click the link below                                               |                          |
| Requirements<br>Rules                     | Password:                                                                                                    |                        | Filing Deadlin                                                     | e                        |
| FAQ                                       |                                                                                                    | Reset Paulmand Login   | June 15, 2015 is the<br>cut-off deadline to<br>bar application and | final<br>submit a<br>/or |
| Exam Information,<br>Test Specifications, |                                                                                                    |                        | petition for test<br>accommodations for                            | r the July               |

 A pop-up box will appear that requires you to enter a token generated by Authy. Without closing this box, re-open the Authy tab to access the verification codes generated for your account. Enter the new six-digit token generated by Authy in the "Token" field and click the "Verify" button. If you do not want to enter tokens each time you login to your account, check the "Remember this device" box. After 30 days, the token will expire and you will need to generate a new token in order to login.

| »                                  |                                                                                             |                                                                      |        |   |                               | Create an Account          | Login |
|------------------------------------|---------------------------------------------------------------------------------------------|----------------------------------------------------------------------|--------|---|-------------------------------|----------------------------|-------|
|                                    |                                                                                             | Unknown Device                                                       |        | × | 5                             |                            | q     |
|                                    | Login<br>Please enter yo<br>If you don't hav<br>then you need<br>Forms."<br>Please enter yo | Unrecognized Device.                                                 |        |   | optication,<br>and Supporting | Latest New<br>New Applican | ts    |
| Home                               | Username:                                                                                   | Token                                                                | Verify |   |                               |                            |       |
| Admission<br>Requirements<br>Rules |                                                                                             | Remember this device<br>The device will be remembered for<br>30 days |        |   |                               | Filing Deadlin             | e     |
| 10.500 A                           |                                                                                             |                                                                      |        |   |                               |                            |       |

 You can now access the Applicant Portal to begin working on your Bar Application.

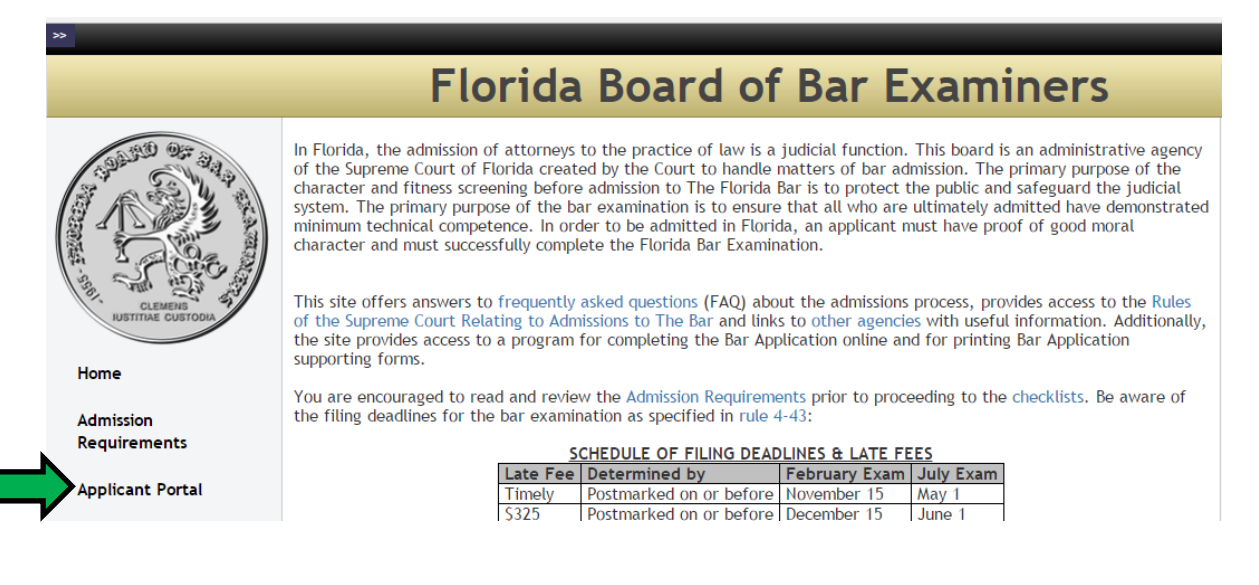

In order to easily access your Authy account later, you can download an extension so that Authy is readily available each time you open Google Chrome.

• Click on the section located in the upper left-hand corner.

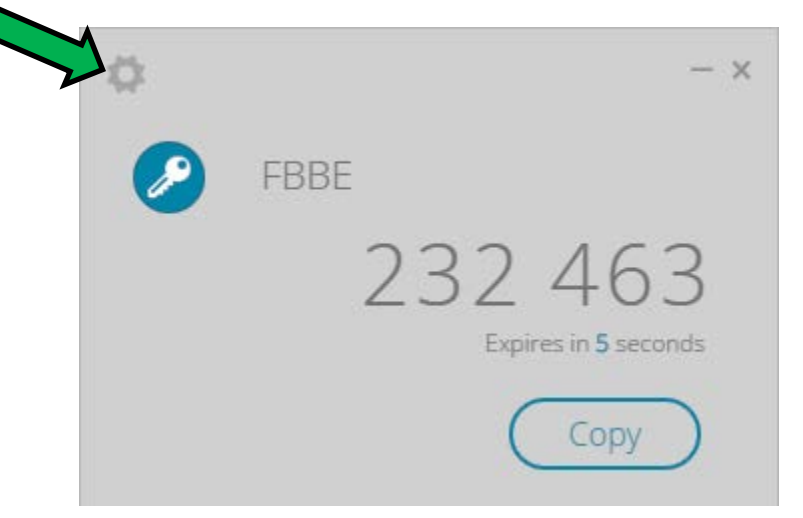

• Your Account page will appear. In the lower half of the box, click on the "Install extension" link.

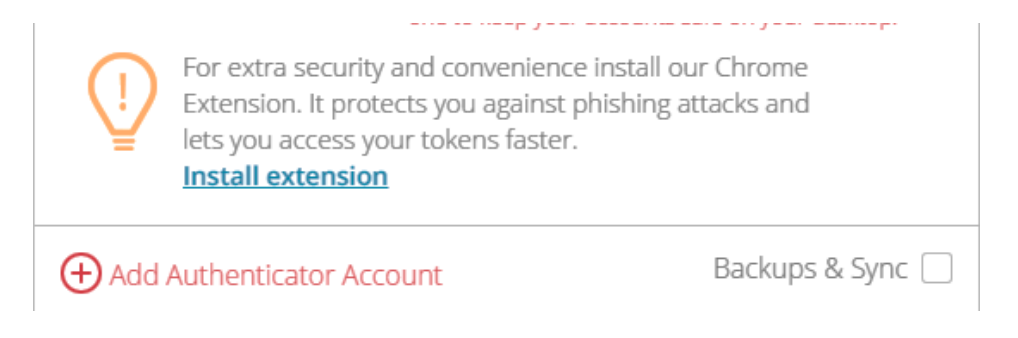

• In the pop-up box that appears, click the "Add extension" button.

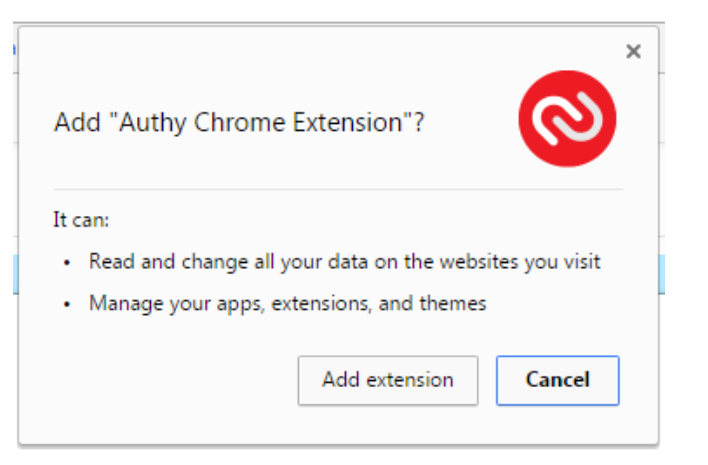

• A new pop-up box will appear that confirms the Authy Chrome Extension has been added.

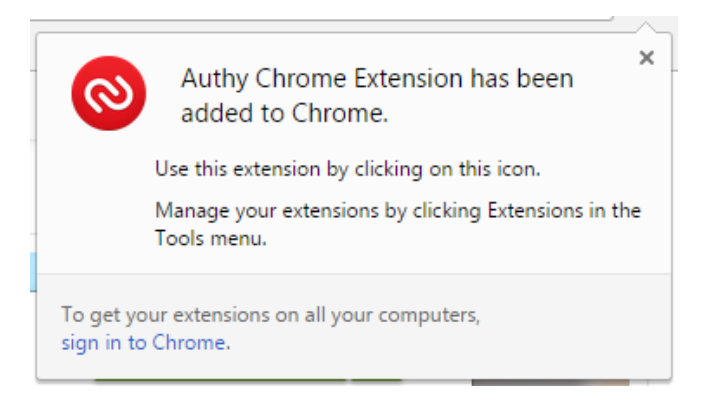

• Whenever you need to access Authy in the future, just open Google Chrome and click on the Authy icon that has been added to the toolbar.

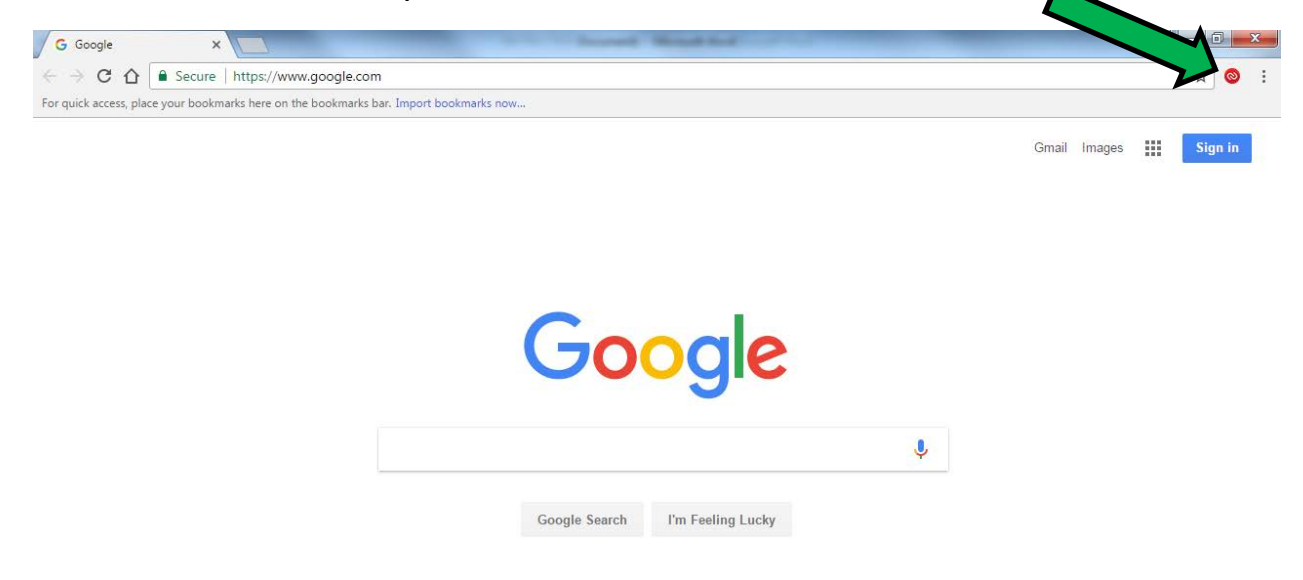

• When you click on the Authy icon, the following pop-up box will appear. Enter the master password that you entered when you created your account and click the "Unlock" button.

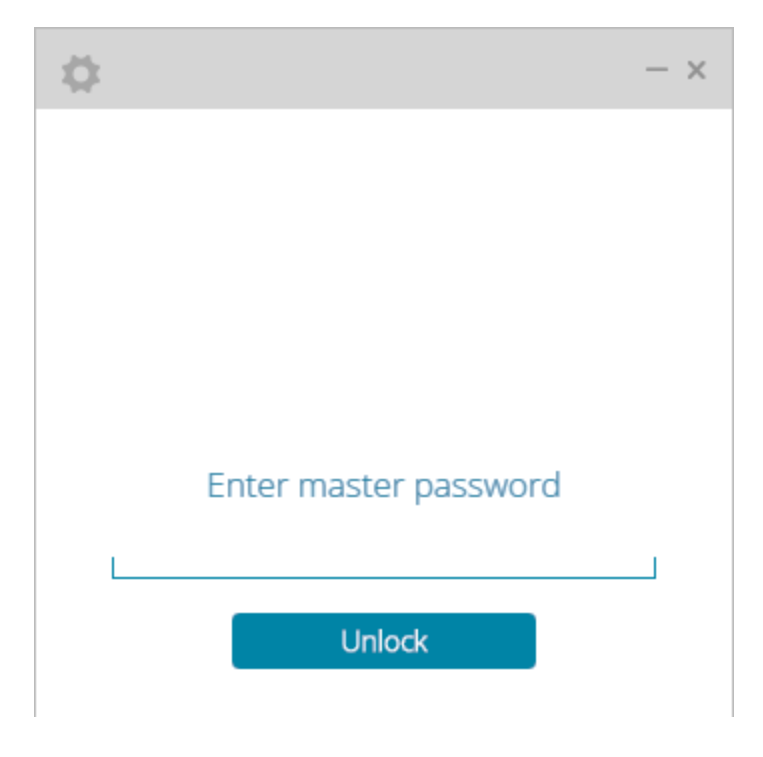

You will need to use the Authy account associated with your online Bar Application again in the future in order to verify your account with Two Factor Authentication (i.e.: to reset your password). So please ensure you remember any master password needed for your Authy account.